# NIEUWE FUNCTIONALITEIT King 5.48

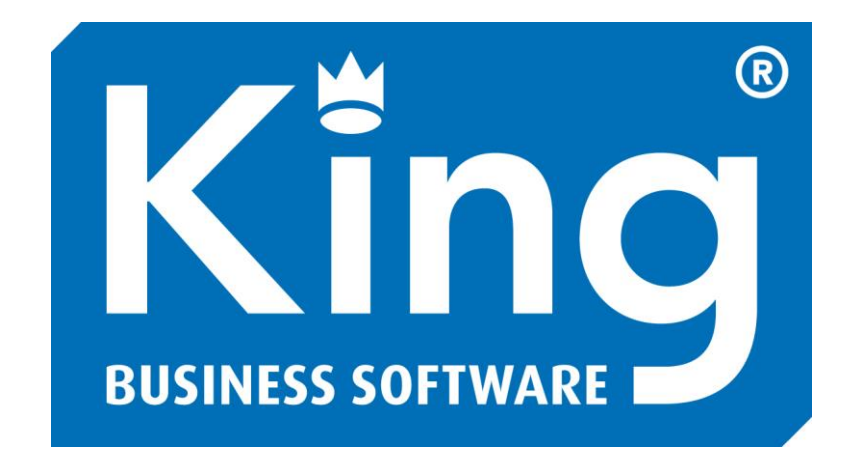

Versie 5.48.03, april 2013 © Quadrant Software B.V. Alle rechten voorbehouden

# Inleiding

Dit document geeft u inzicht in de nieuwe functionaliteit van King 5.48 ten opzichte van release 5.47. Gedetailleerde programmabeschrijvingen kunt u vinden in het helpsysteem van King bij de betreffende programmafuncties.

Naast de in dit document genoemde functionaliteit zijn er in King 5.48 nog meer aanpassingen en uitbreidingen doorgevoerd. Bekijk hiervoor de release notes King 5.48. Deze kunt u vinden op onze website www.king.eu onder King > Release notes.

Wij wensen u veel succes met King 5.48!

# Inhoud

| 1 UI | TBREIDINGEN BETALINGSOPDRACHTEN                             | 4  |
|------|-------------------------------------------------------------|----|
| 1.1  | SEPA - BETALINGSOPDRACHTEN                                  | 4  |
| 1.2  | OPENSTAANDE POSTEN SELECTEREN VIA MULTI-SELECT              | 6  |
| 2 OI | FFERTES                                                     | 7  |
| 2.1  | Alle versies onder één offerte                              | 7  |
| 2.2  | STATUS VAN DE OFFERTE(VERSIE)                               | 8  |
| 2.1  | AFDRUKKEN NAAR BESTAND                                      | 8  |
| 2.2  | AUTOMATISCH OMZETTEN NAAR ORDER                             | 8  |
| 2.3  | OFFERTENUMMER ZICHTBAAR IN ORDER EN FACTUURHISTORIE         | 9  |
| 2.4  | ZOEKVENSTER UITGEBREID.                                     | 10 |
| 3 W  | IJZIGINGEN IN XML-IMPORTS                                   | 11 |
| 3.1  | CONTROLE                                                    | 11 |
| 3.2  | WEBWINKEL                                                   | 11 |
| 4 PC | DINT OF SALE                                                | 13 |
| 4.1  | Prijzen exclusief BTW                                       | 13 |
| 4.2  | ZOEKEN EN TOEVOEGEN VAN DEBITEUREN IN POS3                  | 14 |
| 4.3  | ZOEKEN VAN ARTIKELEN IN POS3                                | 15 |
| 5 AL | JTOKOSTEN (VANAF KING 5.48A2)                               | 16 |
| 6 DI | VERSEN                                                      |    |
| 6.1  | WEERGAVE (BOEK)STUKNUMMER BIJ SELECTEREN OPENSTAANDE POSTEN |    |
| 6.2  | UITBREIDING KINGJOB.EXE: VERWERKING VAN ORDERS              | 19 |
| 6.3  | UITBREIDING KINGJOB.EXE: DATUM PARAMETER                    | 20 |
| 6.4  | EXPORTEREN INHOUD VAN ZOEKVENSTER NAAR EXCEL/CSV-BESTAND.   | 20 |
| 6.5  | KOPIËREN ADRES DEBITEUR/CREDITEUR/RELATIE NAAR KLEMBORD     |    |

# 1 Uitbreidingen betalingsopdrachten

## 1.1 SEPA - betalingsopdrachten

SEPA staat voor Single European Payment Area, waarbij betalingen binnen de EU overal op dezelfde wijze worden afgehandeld en waarbij de kosten van overboekingen op hetzelfde niveau liggen als nu die van binnenlandse overboekingen.

In de 5.48 is het nu mogelijk om betalingsopdrachten in het "PAIN"-formaat aan te laten maken.

| 🛎 Gegevens eigen bankrekening [Cert3 : 2013 : Gebruik] |            |                       |                             |                    |                             |  |  |
|--------------------------------------------------------|------------|-----------------------|-----------------------------|--------------------|-----------------------------|--|--|
| Algemeen Muteren                                       | Help       |                       |                             |                    |                             |  |  |
| Eigen bankrekening                                     | NL15AB     | VA0446485470          | )                           |                    |                             |  |  |
| Controle                                               | Rekenii    | ng is herkend         | als IBAN: NL15 ABNA 0446    | i 4854 70          | Z                           |  |  |
| Administratie                                          | Cert3      | Dem                   | o-administratie met artike  | elen               |                             |  |  |
| Dagboek                                                | Bank       | Bank                  | :                           |                    |                             |  |  |
| Rekeninghouder SEF                                     | PA-betalin | gsopdrachten          | Overige betalingsopdrachten | Incasso-opdrachten | Inlezen rekeningafschriften |  |  |
| Formaat                                                |            | PAIN                  | *                           |                    |                             |  |  |
| Bestandsnaam opdrachten                                |            | Clieop-03             |                             |                    |                             |  |  |
| Betalingskenmerk invullen B                            |            | PAIN<br>Betalingskenn | nerk openstaande post       | ~                  |                             |  |  |
| Rankrak, van craditau                                  | IF.        | 7. ivara rabar        | lina                        |                    |                             |  |  |

Voor de juiste werking is het wel noodzakelijk dat bankrekeningen omgezet zijn naar IBAN.

#### 1.1.1 Conversie bankrekeningen naar IBAN

Vanaf 2014 zullen zowel consumenten als bedrijven verplicht gebruik maken van IBAN en BIC. IBAN staat voor International Bank Account Number, de internationale opvolger van het bank- of girorekeningnummer.

In Nederland is een IBAN 18 tekens lang en bestaat uit een landcode, een controlegetal, de bankcode en uw huidige rekeningnummer, aangevuld met een of meer nullen. BIC staat voor Bank Identification Code, de opvolger van de Swift- code.

Vanaf februari 2014 zijn betalingen alleen nog maar mogelijk met IBAN en BIC. Bestaande bankrekeningnummers uit uw administratie dienen dus voor die datum omgezet (geconverteerd) te worden naar IBAN en aangevuld te worden met BIC. Ook uw eigen bankrekening moet u uiteraard omzetten naar IBAN.

Uw eigen bankgegevens legt u vast bij ALGEMEEN > ALGEMENE BESTANDEN > EIGEN BANKREKENINGEN.

De bankrekeningen van uw debiteuren, crediteuren en relaties kunt u met King op twee manieren converteren: per bankrekening afzonderlijk of alle bankrekeningen in één keer. In beide gevallen wordt gebruik gemaakt van de website <u>www.ibanservice.nl</u>.

| 😸 Bankrekening va                            | ın 17001955 Compimp [Cert3 : 2013 : Gebruik]                |  |  |  |  |  |  |
|----------------------------------------------|-------------------------------------------------------------|--|--|--|--|--|--|
| Algemeen Muteren H                           | telp                                                        |  |  |  |  |  |  |
| Rekening                                     | NL36INGB0007654321                                          |  |  |  |  |  |  |
| Controle                                     | Rekening is herkend als IBAN: NL36 INGB 0007 6543 21 Zoeken |  |  |  |  |  |  |
| Default rekening                             | ✓ Default voor betalingsopdrachten ✓                        |  |  |  |  |  |  |
| Rekeninghouder Buite                         | enlands betalingsverkeer                                    |  |  |  |  |  |  |
| Naam rekeninghouder                          | Computerimport Compimp B.V.                                 |  |  |  |  |  |  |
| Adres                                        |                                                             |  |  |  |  |  |  |
| Postcode                                     |                                                             |  |  |  |  |  |  |
| Plaats                                       | BARENDRECHT                                                 |  |  |  |  |  |  |
| Land                                         | NL NEDERLAND                                                |  |  |  |  |  |  |
| Zuivere rekening                             |                                                             |  |  |  |  |  |  |
| Bank                                         |                                                             |  |  |  |  |  |  |
| BIC                                          | INGBNL2A                                                    |  |  |  |  |  |  |
| Naam bank                                    | ING                                                         |  |  |  |  |  |  |
| Adres                                        |                                                             |  |  |  |  |  |  |
| Postcode                                     |                                                             |  |  |  |  |  |  |
| Plaats                                       |                                                             |  |  |  |  |  |  |
| Landcode                                     | NL NEDERLAND                                                |  |  |  |  |  |  |
| Opmerkingen                                  |                                                             |  |  |  |  |  |  |
|                                              |                                                             |  |  |  |  |  |  |
|                                              |                                                             |  |  |  |  |  |  |
| Toevoegen Verwijderen Conversie IBAN Sluiten |                                                             |  |  |  |  |  |  |
|                                              | Cert3 : 2013 : Gebruik 21-1-2013                            |  |  |  |  |  |  |

De knop voor de conversie is alleen beschikbaar als de bankrekening nog niet is omgezet naar IBAN

**Tip**: Als u in één keer meerdere bankrekening wilt omzetten naar IBAN, dan kunt u gebruik maken van het programma onder menupunt ALGEMEEN > ALGEMENE BESTANDEN > EXPORTEREN BANKREKENINGEN T.B.V. IBAN-BIC/SERVICE. Via de website <u>www.ibanbicservice.nl</u> kunt u het exportbestand met de banknummers aanvullen met de IBAN– en BIC-nummers met behulp van de IBAN BIC MultiChecker. U moet u daarvoor wel registreren. Het bestand dat u terugkrijgt kunt u vervolgens inlezen in King via ALGEMEEN > ALGEMENE BESTANDEN > IMPORTEREN BANKREKENINGEN T.B.V. IBAN-BIC/SERVICE

#### Formaat betalingsopdracht

U hebt de volgende formaten voor betalingsopdrachten:

- 1. ClieOp03, kiest u voor ClieOp03, dan zijn de gegevens van deze tabkaart bestemd voor binnenlandse betalingen. Een Nederlandse IBAN wordt in de betalingsopdracht omgezet naar BBAN.
- 2. PAIN (SEPA), kiest u voor PAIN (SEPA), dan worden de gegevens van deze tabkaart gebruikt voor SEPA-betalingsopdrachten. King ondersteunt formaat PAIN.001.001.03.

| 😫 Aanma  | aken betalingsopdrachten o.b.v. be  | talingsvoorste | l [Cert3 : 2013 | 8 : Gebr | uik]      |               |                     |                 |                |  |
|----------|-------------------------------------|----------------|-----------------|----------|-----------|---------------|---------------------|-----------------|----------------|--|
| Algemeen | Muteren Filters Weergeven Afdrukken | Help           |                 |          |           |               |                     |                 |                |  |
| Nummer   | Eigen bankrekening                  | Aanmaakdatum   | Formaat         | Valuta   | Totaal    | Aantal regels | Status              | Aangemaakt door | Wijzigen       |  |
| 001      | 133341445                           | 01-01-2007     | Clieop03        | Eur      | 50.659,86 | 4             | Opdracht aangemaakt | Gebruik         | Toevoegen      |  |
| 002      | 133341445                           | 01-02-2007     | Clieop03        | Eur      | 46.943,01 | 4             | Opdracht aangemaakt | Gebruik         | Aapyullep      |  |
| 003      | 133341445                           | 01-03-2007     | Clieop03        | Eur      | 5.331,41  | 3             | Opdracht aangemaakt | Gebruik         | Marivaien      |  |
| 004      | 133341445                           | 01-04-2007     | Clieop03        | Eur      | 7.518,19  | 2             | Geheel verwerkt     | Gebruik         | Verwijderen    |  |
| 005      | 133341445                           | 01-05-2007     | Clieop03        | Eur      | 1.600,22  | 2             | Geheel verwerkt     | Gebruik         | Controleren    |  |
| 006      | 133341445                           | 01-06-2007     | Clieop03        | Eur      | 712,87    | 1             | Geheel verwerkt     | Gebruik         | Aanm.opdracht  |  |
| 007      | 133341445                           | 01-07-2007     | Clieop03        | Eur      | 31.534,18 | 2             | Geheel verwerkt     | Gebruik         | Appuleren ondr |  |
| 008      | 133341445                           | 01-10-2007     | Clieop03        | Eur      | 4.228,69  | 1             | Geheel verwerkt     | Gebruik         | Part 1         |  |
| 009      | NL15ABNA0446485470                  | 16-01-2013     | PAIN            | Eur      | 3.000,00  | 2             | Voorstel aangemaakt | Gebruik         | Doorboeken     |  |
| 010      | NL15ABNA0446485470                  | 21-01-2013     | PAIN            | Eur      |           | 0             | Voorstel aangemaakt | Gebruik         | Sluiten        |  |
|          |                                     |                |                 |          |           |               |                     |                 |                |  |
|          |                                     |                |                 |          |           |               |                     |                 |                |  |
|          |                                     |                |                 |          |           |               |                     |                 |                |  |
| Nummer   | Nummer 10 regels                    |                |                 |          |           |               |                     |                 |                |  |
|          | Cart2 : 2012 : Cabrill 21.1.2012 :  |                |                 |          |           |               |                     |                 |                |  |

#### 1.1.2 Meer informatie over SEPA en IBAN treft u aan op:

- <u>http://www.sepanl.nl/</u> de site van de Nederlandse Vereniging van Banken (NVB)
- <u>http://www.overopiban.nl/bedrijven/</u> de site van De Nederlandsche Bank (DNB)
- of raadpleeg uw eigen bank ...

#### 1.2 Openstaande posten selecteren via Multi-select

Bij het toevoegen van openstaande posten aan een betalingsvoorstel, is het mogelijk om meerdere posten te markeren door het vakje in de kolom Markeer te selecteren, en die geselecteerde posten in een keer toe te voegen aan het betalingsvoorstel.

| 😫 Selecte                               | 🖹 Selecteer openstaande post voor betalingsvoorstel [Cert3 : 2013 : Gebruik] |             |             |                        |              |             |        |            |                 |                 |                        |
|-----------------------------------------|------------------------------------------------------------------------------|-------------|-------------|------------------------|--------------|-------------|--------|------------|-----------------|-----------------|------------------------|
| Algemeen Muteren Filters Weergeven Help |                                                                              |             |             |                        |              |             |        |            |                 |                 |                        |
| Markeer                                 | Factuur 🔺                                                                    | Boekstuknr. | Rekeningnr. | Naam                   | Factuurdatum | Vervaldatum | Valuta | Openstaand | Tegenwaarde Eur | Omschrijving    | Gemarkeerde            |
|                                         | 1                                                                            | 1           | 17001540    | Mr. G. Linker          | 22-01-2013   | 21-02-2013  | Eur    | 1.500,00   | 1.500,00        | Advocaat kosten | overnemen              |
|                                         | 2                                                                            | 2           | 17003194    | Reclame & Adviesbureau | 22-01-2013   | 05-02-2013  | Eur    | 750,00     | 750,00          |                 | Wijzigen               |
|                                         |                                                                              |             |             |                        |              |             |        |            |                 |                 | Sluiten                |
|                                         |                                                                              |             |             |                        |              |             |        |            |                 |                 |                        |
|                                         |                                                                              |             |             |                        |              |             |        |            |                 |                 | Tonen OSP              |
|                                         |                                                                              |             |             |                        |              |             |        |            |                 |                 | ) Alle<br>) Debiteuren |
|                                         |                                                                              |             |             |                        |              |             |        |            |                 |                 | Crediteuren            |
|                                         |                                                                              |             |             |                        |              |             |        |            |                 |                 |                        |
|                                         |                                                                              |             |             |                        |              |             |        |            |                 |                 |                        |
|                                         |                                                                              |             |             |                        |              |             |        |            |                 |                 |                        |
| <                                       |                                                                              |             |             |                        |              |             |        |            |                 | >               |                        |
| Factuur                                 | actuur 2 regels, 1 gemarkeerd                                                |             |             |                        |              |             |        |            |                 |                 |                        |
| Vinkje: Marke                           | nkje: Markeer openstaande post Cert3 : 2013 : Gebruik 22-1-2013              |             |             |                        |              |             |        |            |                 |                 |                        |

# 2 Offertes

De offertemodule is in King 5.48 aangepast. Zo is de performance verbeterd bij offertes met veel regels, en is de opzet gewijzigd. De belangrijkste aanpassingen worden in dit hoofdstuk behandeld.

### 2.1 Alle versies onder één offerte

Als u het venster met offertes opent staan daar geen losse versies meer. U ziet nu alleen nog maar de hoofdnummers en niet meer de verschillende versienummers. Om de versies van een offerte te zien kunt u de kiezen voor Inzien of Wijzigen. U ziet dan voor elke versie een aparte tabkaart in de offerte.

| ĺ | 🙁 Wijzigen d                                              | offertes 3 [l       | DemoArt : 20:       | 13 : Systeem] |        |              |  |
|---|-----------------------------------------------------------|---------------------|---------------------|---------------|--------|--------------|--|
|   | Algemeen                                                  | Muteren             | Help                |               |        |              |  |
|   | <ul><li>♥ Offerte</li><li>♥ Referent</li></ul>            | ie / opmer          | king                | _             |        |              |  |
|   | Versie 1<br>Concept                                       | Versie 2<br>Concept | Versie 3<br>Concept |               |        |              |  |
|   | Versie: Verwijderen Kopiëren Aar nieuwe offerte Afdrukken |                     |                     |               |        |              |  |
|   | 🔿 Versie                                                  |                     | ·····               |               |        |              |  |
|   | Valuta                                                    |                     | Eur - Eur           | • •           | 🔷 Euro | Aanmaakdatum |  |

Per versie hebt u de volgende mogelijkheden:

- Li; door op deze tabkaart te klikken wordt een nieuwe lege versie aangemaakt;
- <u>Verwijderen</u>; de geselecteerde versie verwijderen;
- <u>Kopieren</u>; de geselecteerde versie kopieren;
- <u>Kopieren naar nieuwe offerte</u>; de geselecteerde versie kopieren naar een nieuwe offerte, deze kan dan bijvoorbeeld gebruikt worden voor een andere klant/relatie;
- <u>Afdrukken;</u> van de geselecteerde offerteversie een afdruk maken.

Als u alle offerteversie wilt zien zoals u dat gewend was, kunt u terecht onder menupunt VERKOPEN > OFFERTES > OFFERTEVERSIES. U ziet dan de offertes zoals u dat gewend was.

| 💾 Offerteversies [DemoArt : 2013 : Systee               | m]       |        |              |                          |             |          |                    |
|---------------------------------------------------------|----------|--------|--------------|--------------------------|-------------|----------|--------------------|
| Algemeen <u>M</u> uteren <u>A</u> fdrukken <u>H</u> elp | 0        |        |              |                          |             |          |                    |
| 🔇 Filteren op                                           |          | Nummer | Status       | Referentie               | Ordernummer | Debi 🔺   | Toevoegen          |
| Vertegenwoordiger                                       |          | 1.1    | Vervallen    | Naar aanleiding van ons  |             | 1200     | Inzien             |
| Debiteur / Relatie / Contactpersoon                     |          | 1.2    | Geaccepteerd | Naar aanleiding van ons  | 20130048    | 1200     | Kopiëren           |
| Referentie / Opmerking                                  |          | 2.1    | Concept      | Naar aanleiding van ons  |             | 0000     | Wijzigen           |
| Regels met                                              |          | 2.2    | Concept      | Naar aanleiding van ons  |             | 0000     | Sluiten            |
| Foutstatus                                              | fertes 🔻 | 3.1    | Vervallen    | Offerte Microsoft Office |             | 1200'    | Filteren op status |
| T/m aanmaakdatum                                        | 15       | 3.2    | Vervallen    | Offerte Microsoft Office |             | 1200     | 🚺 Concept          |
| T/m coldiaboidedatum                                    |          | 3.3    | Geaccepteerd | Offerte Microsoft Office | 20130053    | 1200     | Goedgekeurd        |
|                                                         | 15       | 4.1    | Vervallen    | Offerte 2 Samsung Lase   |             | 0000     | Uitgebracht        |
| Offerte                                                 |          | 5.1    | Geaccepteerd | Naar aanleiding van ons  | 20130049    | 1200     | Vervallen          |
| Kostenplaats                                            |          | 6.1    | Concept      | Offerte Microsoft Office |             | 1200     |                    |
| Kostendrager                                            |          | 7.1    | Geaccepteerd | Offerte Microsoft Office | 20130054    | 1200     |                    |
| Toenassen Ongedaan maken                                |          | 9.1    | Geaccepteerd | Naar aanleiding van ons  | 20130055    | 1200     |                    |
|                                                         |          |        |              |                          |             | _        |                    |
|                                                         |          | 4      |              |                          |             | *        |                    |
|                                                         |          |        | <u></u>      |                          |             | -        |                    |
|                                                         |          | Nummer |              |                          | 12          | offertes |                    |
| DemoArt : 2013 : Systeem   29-1-2013                    |          |        |              |                          |             |          |                    |

## 2.2 Status van de offerte(versie)

De status van de offerte(versie) wordt nog steeds gebruikt. Alleen is de locatie waar u de status kunt zien en instellen verplaatst. Per offerteversie kunt u nu rechts op de betreffende tabkaart de status zien en wijzigen.

| 💾 Wijzigen offertes 3 [[                                                     | DemoArt : 2013 : Systeem]            |                  |               |                                |  |  |  |  |  |
|------------------------------------------------------------------------------|--------------------------------------|------------------|---------------|--------------------------------|--|--|--|--|--|
| Algemeen Muteren                                                             | Help                                 |                  |               |                                |  |  |  |  |  |
| <ul> <li>♥ Offerte</li> <li>♥ Referentie / opmerte</li> </ul>                | king                                 |                  |               |                                |  |  |  |  |  |
| Versie 1     Versie 2     Versie 3       Concept     Concept     Goedgekeurd |                                      |                  |               |                                |  |  |  |  |  |
| Versie: <u>Kopiëren</u> Kopiër                                               | ren naar nieuwe offerte<br>Afdrukken |                  |               | 5                              |  |  |  |  |  |
| 🔿 Versie                                                                     |                                      |                  |               |                                |  |  |  |  |  |
| Valuta                                                                       | Eur 🔷 Euro                           | Aanmaakdatum     | 3-5-2012      | Status                         |  |  |  |  |  |
| Betalingsconditie                                                            | 004 🏓 30 dagen na factuurdatum       | Geldigheidsdatum | 17-5-2012     | Coedcekeurd                    |  |  |  |  |  |
| Leveringsconditie                                                            | 003 🔷 Franco aan boord               | Prijzen          | Inclusief BTW | Systeem 29-1-2013 11:48:27     |  |  |  |  |  |
| Referentie Offerte Microsoft Office                                          |                                      |                  |               | Uitbrengen<br>Concept wijzigen |  |  |  |  |  |
| <ul><li>✓ Regels</li><li>✓ Totalen</li></ul>                                 |                                      |                  |               |                                |  |  |  |  |  |

Daarnaast heeft de offerte zelf ook een status, die verbonden is met de status van de versie(s). Als u bijvoorbeeld de offerte zelf op 'Afwijzen' zet, dan worden de bijbehorende versies automatisch op 'Vervallen' gezet.

## 2.1 Afdrukken naar bestand

In het afdrukvoorloopvenster van de offerte zijn er twee wijzigingen doorgevoerd. Zo is het nu mogelijk om net als bij het factureren een andere afdruk-layout te kiezen en u kunt bij het afdrukken direct gebruik maken van de verschillende afdrukformaten met behulp van de knop **Bestand**.

| 💾 Afdrukken offertes [De       | moArt : 2013 : Systeem]                                    |
|--------------------------------|------------------------------------------------------------|
| A <u>lg</u> emeen <u>H</u> elp |                                                            |
| Selectie                       | Een offerteversie 🔹                                        |
| Offerteversie                  | 6.1                                                        |
| Afdruk met layout              | (zoals ingesteld bij debiteur/relatie of uit vaste gegever |
| Printer selecteren             |                                                            |
|                                |                                                            |
|                                |                                                            |
|                                |                                                            |
|                                | Verwerken Sluiten                                          |
|                                | DemoArt : 2013 : Systeem 29-1-2013                         |

#### 2.2 Automatisch omzetten naar order

Als u een offerteversie accepteert wordt deze nu automatisch omgezet naar een verkooporder in King. Als u in de offerteversie kiest voor de knop Accepteren krijgt u de onderstaande melding:

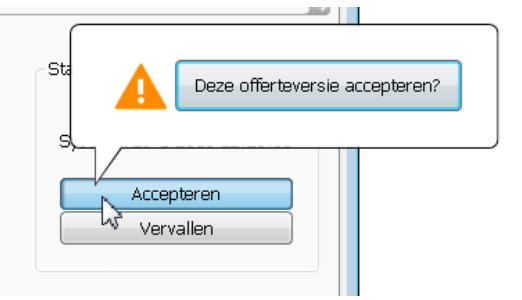

Als u vervolgens kiest voor "Deze offerte accepteren?" wordt er door King automatisch een order aangemaakt van deze offerte. Tevens worden alle andere versies binnen deze offerte op vervallen gezet.

Nu is ook altijd zichtbaar welke order is aangemaakt van deze offerte. U ziet dus altijd dat er een order is aangemaakt. Het is nu dan ook niet meer mogelijk om de order nogmaals (per ongeluk) aan te maken.

| Status                     |  |
|----------------------------|--|
| Geaccepteerd               |  |
| Systeem 29-1-2013 12:27:12 |  |
| <u>Ordernr: 20130054</u>   |  |
|                            |  |

Indien u een offerte accepteert voor een relatie die nog niet bestaat in uw

debiteurenadministratie, dan wordt bij het accepteren ook gelijk de debiteur aangemaakt. U krijgt dan de mogelijkheid om het debiteurnummer te wijzigen of automatisch aan te laten maken volgens de instellingen.

#### 2.3 Offertenummer zichtbaar in order en factuurhistorie

Ook in de orders en de factuurhistorie is terug te vinden op basis van welke offerte deze is aangemaakt. Zo vindt u in de order het offertenummer op de tabkaart Vaste gegevens:

| zending Contactpersonen CBS Orderregel 001 | . Ordertotaal Status C                      | pmerkinge                                                                                                    | n                                                                                                    |
|--------------------------------------------|---------------------------------------------|----------------------------------------------------------------------------------------------------|----------------------------------------------------------------------------------------------------|
|                                            | Verzamellijst                               | Niet via v                                                                                                    | verzamellijst 🔹 👻                                                                                                    |
|                                            | Deellevering                                | Toegesta                                                                                                    | aan 🔹                                                                                                    |
|                                            | Aparte factuur                              | Nee                                                                                                    |                                                                                                    |
|                                            | Ordermagazijn                               | 001                                                                                                    | Magazijn 1                                                                                                    |
|                                            | Valutacode                                  | Eur                                                                                                    | Euro                                                                                                    |
|                                            | Leveringsconditie                           | 012                                                                                                    | Franco inclusief                                                                                                    |
| Correspondentie-adres 🔹                    | Betalingsconditie                           | 004                                                                                                    | 30 dagen na fact                                                                                                    |
| Vestigingsadres 🔹                          | Incasso-rekening                            |                                                                                                    |                                                                                                    |
| Niet van toepassing 🔹                      | Kostenplaats                                |                                                                                                    |                                                                                                    |
| 0,00 %                                     | Kostendrager                                |                                                                                                    |                                                                                                    |
|                                            | Offertenummer                               | 9.1                                                                                                    |                                                                                                    |
|                                            | zending Contactpersonen CBS Orderregel 00 1 | zending       Contactpersonen       CBS       Orderregel 001       Ordertotaal       Status       C         Verzamellijst       Deellevering         Aparte factuur       Ordermagazijn         Valutacode       Leveringsconditie         Correspondentie-adres       Betalingsconditie         Vestigingsadres       Incasso-rekening         Niet van toepassing       Kostenplaats         0,00 %       Kostendrager | zending       Contactpersonen       CBS       Orderregel 001       Ordertotaal       Status       Opmerkinge         Verzamelijst       Niet via v         Deelevering       Toegest         Aparte factuur       Nee         Orderrmagazijn       001         Valutacode       Eur         Leveringsconditie       012         Kostendrager       Kostendrager         0,00 %       Kostendrager |

En in de factuurhistorie vindt u het offertenummer op de tabkaart Algemeen bij de factuur:

| Algemeen                                                      | Orderregels                                           | order 2013         | 0055               | Vrije rubrieken                | Verzendgegevens     |  |
|---------------------------------------------------------------|-------------------------------------------------------|--------------------|--------------------|--------------------------------|---------------------|--|
| Ordergege<br>Orderdeb<br>Factuurde<br>Omzetdeb<br>Priizendeb  | evens<br>iteur<br>ebiteur<br>piteur                   | 1200001<br>1200001 | l E Var<br>L E Var | n Vliet BV<br>n Vliet BV       |                     |  |
| Leverings<br>Betalingso<br>Orderkort<br>Vertegen<br>Extern or | conditie<br>conditie<br>ing<br>woordiger<br>dernummer | 012<br>004         | Fra<br>30          | nco inclusief<br>dagen na fact | rechten<br>uurdatum |  |
| Offertenu                                                     | mmer                                                  | 9.1                |                    |                                |                     |  |
| EDI-order                                                     |                                                       | Nee                |                    |                                |                     |  |

## 2.4 Zoekvenster uitgebreid.

Aan het zoekvenster van de offertes zijn de kolommen Offertenummer, kostenplaats en kostendrager toegevoegd. Deze velden kunt u nu dus ook gebruiken in de diverse filters.

# **3 Wijzigingen in XML-imports**

In King 5.48a zal de controle bij het inlezen van XML-bestanden plaats vinden op basis van XSD's. Hierdoor is de controle op een aantal punten aangescherpt. Het inlezen is daardoor betrouwbaarder geworden, maar is het ook mogelijk dat bestanden die altijd probleemloos konden worden ingelezen, nu niet meer worden geaccepteerd. Er wordt onder andere scherper gecontroleerd op de maximale lengte van de XML-tags en ook moet er voldaan worden aan de opgegeven volgorde van de XML-tags.

## 3.1 Controle

Als u XML-bestanden importeert die bedrijfskritisch zijn dan adviseren wij u de XML-bestanden voor installatie van King 5.48a eerst te controleren. Hiervoor hebben wij <u>XSD-bestanden</u> op onze website ter beschikking gesteld. In een XSD-bestand staat hoe het XML-bestand opgebouwd dient te zijn. Deze controle kunt u bijvoorbeeld met de software <u>XMLSpy</u> uitvoeren of via de website <u>www.freeformatter.com</u>. Beide producten geven duidelijk aan waar het XML-bestand niet aan de XSD-eisen voldoet. Wanneer een XML-bestand niet voldoet aan de eisen, zal de producent van het XML-bestand dit moeten aanpassen.

Mocht u uw XML-bestanden niet zelf kunnen controleren, dan kunt u dit ook uitbesteden aan (wellicht) uw dealer, of aan Quadrant. Indien u de controle aan Quadrant wilt uitbesteden, neemt u dan voor de condities contact op met de Helpdesk, (010) 264 63 40 of <u>support@quadrant.nl</u>.

Als u wel XML-bestanden importeert, maar deze niet bedrijfskritisch zijn, dan kunt u de bestanden proberen te importeren na installatie van King 5.48a. Mocht een bestand niet worden geaccepteerd dan krijgt u een melding die aangeeft waar het probleem zit. Ook dan zal het XMLbestand moeten worden aangepast door de producent van het XML-bestand.

#### 3.2 Webwinkel

Als u een webwinkel gebruikt in combinatie met King, dan is het afhankelijk van de manier van koppelen met de webwinkel of u bovenstaande controle moet uitvoeren.

- Koppelt u uw webwinkel via de standaard KingWebShopClient (KingWSC.exe) dan hoeft u geen controle uit te voeren. In deze koppeling zijn namelijk geen wijzigingen. Webwinkels van onder andere BizzView/IB Vision zijn op deze manier gekoppeld.
- Koppelt u uw webwinkel via de XML-imports met King, controleert u dan uw XMLbestanden zoals hierboven is beschreven.

Of u met de standaard KingWebShopClient koppelt kunt u controleren in King via HELP > INFORMATIE OVER KING. Op het tabblad Administratie kunt u zien welke Modules / Opties beschikbaar en actief zijn. Indien het vakje Actief bij de module/optie Koppeling webwinkel SOAP geselecteerd is, dan werkt u met de standaard KingWebShopClient.

| Module / Optie                          | Beschikbaar | Actief |  |
|-----------------------------------------|-------------|--------|--|
| Koppeling met CBS-IRIS                  |             |        |  |
| Koppeling Rightclick                    |             |        |  |
| Koppeling webwinkel SOAP                |             |        |  |
| Meerdere leveranciers per artikel       |             |        |  |
| Meerdere magazijnen en magazijnlocaties |             |        |  |

# 4 Point of Sale

Ook de module Point of Sale is weer uitgebreid en ook is er weer functionaliteit in POS3 (Touch Screen) beschikbaar gekomen die al in POS2 beschikbaar was.

#### 4.1 Prijzen exclusief BTW

In alle Point of Sale modules is het mogelijk gemaakt om per kassabon in te stellen of de prijzen van die bon inclusief of exclusief BTW zijn. De default instelling is afhankelijk van de ordergegevens van de debiteur, zie DEBITEUREN > DEBITEUREN op het tabblad Ordergegevens. De instelling van de rubriek Facturen bepaalt ook of de prijzen op een kassabon inclusief of exclusief BTW zijn.

| 🔛 Debite                                                               | urgegeve                                      | ens [DemoArt : 2013 : Geb                                                                          | ruik]     |   |                    |                      |                    |                    |                                                                                                    | -           |                                            | ×                    |
|------------------------------------------------------------------------|-----------------------------------------------|----------------------------------------------------------------------------------------------------|-----------|---|--------------------|----------------------|--------------------|--------------------|----------------------------------------------------------------------------------------------------|-------------|--------------------------------------------|----------------------|
| Algemeer                                                               | n Mute                                        | ren Weergeven Afdruk                                                                               | ken Help  |   |                    |                      |                    |                    |                                                                                                    |             |                                            |                      |
| Nummer                                                                 | 1200469                                       | 0 Zoekcode                                                                                         | Jansengr  |   | Regio-code         | 12                   |                    |                    |                                                                                                    |             |                                            |                      |
| Naam                                                                   | Jansen 8                                      | De Groot                                                                                           |           |   | Website beheer     | Beheer door ons      | -                  |                    | •                                                                                                    |             |                                            | Zoeken               |
|                                                                        | De Kanto                                      | oorspecialist                                                                                      |           |   |                    |                      |                    |                    |                                                                                                    |             |                                            |                      |
| Straat                                                                 | Broekwe                                       | 9                                                                                                  | Nr. 15    |   |                    |                      |                    |                    |                                                                                                    |             |                                            |                      |
| Postcode                                                               | 4325 IR                                       |                                                                                                    |           |   |                    |                      |                    |                    |                                                                                                    |             |                                            |                      |
| Plaats                                                                 | RENESSE                                       | 0                                                                                                  | Land NL   |   |                    |                      |                    |                    |                                                                                                    |             |                                            |                      |
| Telefoon-1                                                             | (0111)41                                      | 12450                                                                                              |           |   |                    |                      |                    |                    |                                                                                                    |             |                                            |                      |
| Telefoon-2                                                             | (06)1829                                      | 94881                                                                                              |           |   |                    |                      |                    |                    |                                                                                                    |             |                                            |                      |
| Telefax                                                                | (0111)41                                      | 2475                                                                                               |           |   |                    |                      |                    |                    |                                                                                                    |             |                                            |                      |
| E-mail                                                                 |                                               |                                                                                                    |           | E |                    |                      |                    |                    |                                                                                                    |             |                                            |                      |
| Website                                                                |                                               |                                                                                                    |           | Q |                    |                      |                    |                    |                                                                                                    |             |                                            |                      |
| Correspon<br>Aparte fa<br>Facturen<br>Facturac<br>Verzenda<br>Verzenda | nd.adres<br>cturen<br>dres<br>dres<br>dresnr. | Verzendadr. Contactpers.<br>Nee<br>Exclusief BTW<br>Correspondentie-adres<br>Correspondentie-adres | Ordergeg. |   | cièle geg.   Docum | enten   Bankrekening | en   Selecties   C | Contactregistratie | s E-mail Taken Opme<br>Debiteurgroep<br>Vertegenwoordiger<br>Contributiecode<br>Aantal kopiefacturen<br>Orderkorting<br>Blokkeren voor orderinw | Van del     | T. Boonstra<br>Service ab<br>0<br>biteur v | onnementen<br>0,00 % |
|                                                                        |                                               |                                                                                                    |           |   |                    |                      |                    |                    | Toevoegen                                                                                                    | /erwijderen | Ga naar                                    | Sluiten              |
|                                                                        |                                               |                                                                                                    |           |   |                    |                      |                    |                    |                                                                                                    | Dem         | oArt : 2013 : Ge                           | bruik 22-1-2013      |

In POS1 en POS2 hebt u in het scherm Kassaverkopen via Prijzen de mogelijkheid om de instelling per kassabon te wijzigen. Alle bedragen van deze bon worden dan opnieuw berekend.

| Algemee  | en Mutere            | n Weergeven      | Help          |              |             |     |
|----------|----------------------|------------------|---------------|--------------|-------------|-----|
| Debiteur | 12000001             | Contante de      | biteur voor P | oint of Sale |             |     |
| Prijzen  | Exd. BTW             | -                |               |              |             |     |
| Bon Afr  | Exd. BTW<br>Ind. BTW |                  |               |              |             |     |
| Aantal   | Code                 | Tekst op factuur | Prijs (Eur)   | Korting      | Regeltotaal | BTW |

In POS3 (Touchscreen) hebt u twee nieuwe toetsen tot u beschikking om de instelling te wijzigen:

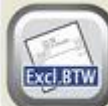

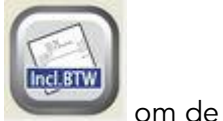

De toets om de kassabon als exclusief BTW in te stellen en de toets kassabon in te stellen als inclusief BTW.

#### 4.2 Zoeken en toevoegen van debiteuren in POS3

Tot release King 5.48a was het alleen mogelijk om POS3 (Touchscreen) met KingPOS.exe buiten King om op te starten. Vanaf King 5.48a is het ook mogelijk om dit programma via het King-menu te starten. Om gebruik te maken van het zoeken en toevoegen van debiteuren, is het noodzakelijk om het touchscreen via het King-menu op te starten (VERKOPEN > POINT OF SALE > TOUCHSCREEN).

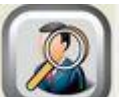

Via de toets kunt in POS3 het zoekvenster debiteuren openen. Onderaan in het scherm dient u een zoekterm in te voeren in de rubriek Zoeken op. King gaat vervolgens in alle velden zoeken naar de door u ingevoerde zoekterm. Ook wordt er op de tekst gezocht die niet aan het begin van de velden staat. Wanneer u POS3 ook wilt zoeken in de vrije rubrieken van de debiteuren moet u in de Vaste gegevens Point of Sale op het tabblad Touchscreen opgeven in welke vrije rubrieken er gezocht moet kunnen worden.

| emeen <u>M</u> | uteren <u>H</u> elp                                                                            |
|----------------|------------------------------------------------------------------------------------------------|
| erkplek        | Werkplek EL-NOTEBOOK                                                                           |
| NOTEBOOK       | Algemeen Invoer Hardware Kassala Pin Touch screen                                              |
|                | KingPOS.exe<br>Administratie <b>DemoArt</b><br>Status <b>Niet toegestaan</b>                   |
|                | Custom schermconfiguratie Schermconfiguratie                                                   |
|                | Riantendisplay aangesloten                                                                     |
|                | Vrije rubrieken debiteuren<br>Geef hieronder per vrije rubriek aan of deze getoond moet worden |
|                | Regio-code                                                                                     |

Alle debiteuren die voldoen aan de zoekterm worden vervolgens in het zoekvenster getoond. Om de juiste debiteur te selecteren wijst u eerst de desbetreffende debiteur aan en vervolgens drukt

u op de toets

Om een debiteur toe te voegen gebruikt u de toets

toets wordt het venster Debiteurgegevens geopend en kunt alle gegevens van de nieuwe debiteur invoeren. Wanneer u dit scherm sluit wordt de nieuwe debiteur direct geselecteerd en kunt u verder met het scannen van de artikelen.

#### 4.3 Zoeken van artikelen in POS3

Als u gebruik wilt maken van de nieuwe functionaliteit artikelen zoeken en toevoegen is het noodzakelijk om het touchscreen via het King-menu op te starten (VERKOPEN > POINT OF SALE > TOUCHSCREEN).

gebruiken. Op dat moment wordt het Om een artikel op te zoeken moet u de toets King-zoekvenster Artikelen geopend. Onderaan in het scherm dient u een zoekterm in te voeren in de rubriek Zoeken op. King gaat vervolgens in alle velden zoeken naar de door u ingevoerde zoekterm. Ook wordt er op de tekst gezocht die niet aan het begin van de velden staat. Alle artikelen die voldoen aan de zoekterm worden vervolgens in het zoekvenster getoond.

| Artikelnummer | Zoekcode          | Omschrijving                             |
|---------------|-------------------|------------------------------------------|
| INTELPRO      | Intel Pro 1000 GT | Intel PRO/1000 GT Desktop Adapter        |
| PC0001        | PCICDD801         | PC Intel Celeron D Desktop HD 80 GB Mem. |
| PC0004        | PCICDT3201        | PC Intel Celeron D Tower HD 320 GB Mem.  |
| PROCESSOR002  | Socket 775        | Intel Celeron D 331                      |
|               |                   |                                          |

Om het juiste artikel te selecteren wijst u eerst het desbetreffende artikel aan en vervolgens drukt

u op de toets

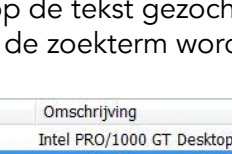

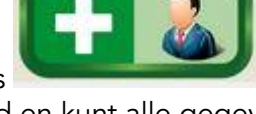

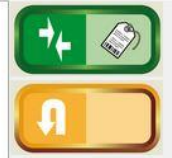

Na het drukken op deze

# 5 Autokosten (vanaf King 5.48a2)

Als u één of meer auto's zakelijk gebruikt, dan kunt u de kosten van deze auto's via de optie Autokosten (via FINANCIEEL > AUTOKOSTEN) op eenvoudige wijze registreren. Autokosten is geschikt voor zowel een eigen wagenpark als voor lease-auto's, maar u kunt natuurlijk ook de kosten van uw privé-auto ermee bijhouden.

Ook kunt alle gegevens van uw wagenpark vastleggen zoals:

- Catalogusprijs
- Brandstofverbruik
- Tankinhoud
- Datum APK
- Verzekering
- Schade(s)
- Bestuurder(s)
- Vrije rubrieken, enz.

| 🔄 Voertuigg   | gegevens [         | DemoA     | rt : 2013 : Gebruik] |                 |             |            |                   |         |                       |                                | $\Leftrightarrow$ | X              |
|---------------|--------------------|-----------|----------------------|-----------------|-------------|------------|-------------------|---------|-----------------------|--------------------------------|-------------------|----------------|
| Algemeen      | Muteren            | Afdruk    | ken Help             |                 |             |            |                   |         |                       |                                |                   |                |
| Kenteken      | 5-KHD-72           |           |                      |                 |             |            |                   |         | Laatst be             | ekende gegevens                |                   |                |
| Zoekcode      | 5-KHD-72           |           |                      |                 |             |            |                   |         | Bestuura<br>Kilometer | er K.J. Jongejans              | 2.456             | Zoeken         |
| Merk          | Peugeot            |           | ,                    |                 |             |            |                   |         | Verbruik              |                                | 5,12 km/lt        | r              |
| Туре          | 308 SW             |           |                      |                 |             |            |                   |         | Kosten                | Eur                            | 0,22 p/km         |                |
| Uitvoering    | 1.6 HDI            |           |                      |                 |             |            |                   |         |                       |                                |                   |                |
| Algemeen      | /erzekerina        | Bestuur   | der Digitaal archief | Vrije rubrieken | Opmerkingen | Financieel | ]                 |         |                       |                                |                   |                |
| Figendomsv    | /orm               |           | Lease                |                 |             | Br         | andstof verbruik  |         |                       |                                |                   |                |
| Cataloguspr   | riis               | Fur       | 25.020.00            |                 |             |            | Stad              |         | 7,50                  | L/100km (1 op 13,3             | cm)               |                |
| BPM           |                    | Eur       | 8,340,00             |                 |             |            | Buitenweg         |         | 4,50                  | L/100km (1 op 22,2             | cm)               |                |
| BTW           |                    | Eur       | 1,390,00             |                 |             |            | Gecombineerd      |         | 5,60                  | L/100km (1 op 17,9             | cm)               |                |
| Datum eerst   | te toelating       |           | 01-04-2013           | Kilometerstand  | 0           | Br         | andstof gegevens  |         |                       |                                |                   |                |
| Eerste afgif  | -<br>fte Nederland | d         | 01-04-2013           |                 |             | 1          | Primaire soort    | Benzine |                       | ▼ Tankinhoud                   |                   | 80             |
| Aanvang laa   | atste tenaan       | nstelling | 01-04-2013           |                 |             | :          | Secundaire soort  | Geen    |                       | <ul> <li>Tankinhoud</li> </ul> |                   | 0              |
| Vervaldatum   | n APK              |           | 01-04-2014           |                 |             | M          | lieu              |         |                       |                                |                   |                |
| Datum volge   | ende beurt         |           |                      | Kilometerstand  | 10.000      |            | CO2-uitstoot      |         | 0                     | g/km                           |                   |                |
| Uit gebruik o | datum              |           |                      | Kilometerstand  | 0           | 1          | Zuinigheidslabel  | D       |                       | •                              |                   |                |
| Leasemaats    | chappij            |           | 17004016             | Auto Rechts I   | ease        |            | Bijtelling        |         | 0,00 %                |                                |                   |                |
| Contractnur   | mmer               |           | 2013000104           |                 |             |            | Tankpas gegevens  | s       |                       |                                |                   |                |
| Contract be   | gindatum           |           | 01-04-2013           |                 |             |            | Maatschappij      | 1700018 |                       | ANWB                           |                   |                |
| Contract ein  | nddatum            |           | 01-04-2016           |                 |             | 1          | Pasnummer         | 1234567 | 89                    | Uitgereikt op                  | 01-0              | 04-2013        |
| Kilometers v  | olgens cont        | ract      | 150.000              |                 |             | 1          | Pincode           | 0000    |                       | Geldig tot                     |                   |                |
| Prijs meerkil | lometers           | Eur       | 0,00                 |                 |             |            | Opties            |         |                       | Retour ontvangen op            | •                 |                |
| Prijs minder  | kilometers         | Eur       | 0,00                 |                 |             |            | Betaalde borg Eur |         | 0,00                  | Retour ontvangen bo            | org Eur           | 0,00           |
|               |                    |           |                      |                 |             |            |                   |         |                       | Toevoegen                      | Verwijderen       | Sluiten        |
|               |                    |           |                      |                 |             |            |                   |         |                       | DemoArt                        | • 2013 • Geb      | nuik 18-4-2013 |

Per auto kunt u ook een digitaal archief bijhouden, met daarin een kopie van het kentekenbewijs, de verzekeringspolis, reparatiefacturen, wat u maar wilt.

| Eigendomsvorm       | Коор        | •          |
|---------------------|-------------|------------|
| Code activaregister | WP:6-KHD-90 | i 6-KHD-90 |
| Eigendomsvorm       | Koop        | ·          |
| Code activaregister | WP:6-KHD-90 | 6-KHD-90   |

Bij de Eigendomsvorm "Koop" hebt u de mogelijkheid om de auto te koppelen aan het betreffende activum.

Vanun Autorosten kunt u de gemaakte kosten invoeren, en eventueel ook financieel boeken.

| Algemeen Verzek | ering Bestuurder | Digitaal archief  | Vrije rubrieken | Opmerkingen | Financieel |               |      |
|-----------------|------------------|-------------------|-----------------|-------------|------------|---------------|------|
| Kostenplaats    |                  |                   |                 |             |            |               |      |
| Kostendrager    |                  |                   |                 |             |            |               |      |
| Rekeningen      | Kostensoort      | Omschrijving      | Rekening        | Naam        |            | Tegenrekening | Naam |
|                 |                  |                   |                 |             |            |               |      |
|                 | Afschrijving     | Afschrijving auto |                 |             |            |               |      |
|                 | Autoverzekering  | Autoverzekering   |                 |             |            |               |      |
|                 | Onderhoud        | Onderhoudskoster  |                 |             |            |               |      |
|                 | Parkeer          | Parkeerkosten     |                 |             |            |               |      |

| 🙁 Selecte  | er voertuig voor autok       | osten [DemoArt : 2013 | : Gebruik] |                      |                           |                   |                |       |                   |                       | - 0 X                                                              |
|------------|------------------------------|-----------------------|------------|----------------------|---------------------------|-------------------|----------------|-------|-------------------|-----------------------|--------------------------------------------------------------------|
| Algemeen   | Muteren Filters              | Afdrukken Help        |            |                      |                           |                   |                |       |                   |                       |                                                                    |
| Kenteken   | <ul> <li>Zoekcode</li> </ul> | Merk                  | Type       | Uitvoering           | Datum<br>eerste toelating | Uit gebruik datum | Kilometerstand | Bezit | Maatschappij      |                       | Selecteren                                                         |
| 11-KQ-99   | 11-KQ-99                     | Peugeot               | 208        | 1.4 VTI Allure 5drs. | 01-07-2012                |                   | 35.317         | Lease | Auto Rechts Lease |                       | Wijzigen                                                           |
| 20-QK-13   | 20-QK-13                     | Peugeot               | 208        | 1.4 VTI Griffe 5drs. | 01-07-2012                |                   | 0              | Коор  |                   |                       | Toevoegen                                                          |
| 5-KHD-72   | 5-KHD-72                     | Peugeot               | 308 SW     | 1.6 HDI              | 01-04-2013                |                   | 2.456          | Lease | Auto Rechts Lease |                       | Verwijderen                                                        |
| 6-KHD-90   | 6-KHD-90                     | Peugeot               |            |                      | 10-04-2013                |                   |                | Коор  |                   |                       | Sluiten                                                            |
|            |                              |                       |            |                      |                           |                   |                |       |                   |                       | <ul> <li>✓ Uit gebruik</li> <li>✓ Koop</li> <li>✓ Lease</li> </ul> |
| Kenteken ( | Zoek 'Kenteken'              | •                     |            |                      |                           |                   |                |       |                   | 4 regels              |                                                                    |
|            |                              |                       |            |                      |                           |                   |                |       |                   | DemoArt : 2013 : Gebr | uk 23-4-2013                                                       |

U hebt ook de mogelijkheid om in de autokosten uw afschrijvingen van uw activum terug te zien. Ook kunt u met de knop "*Ga Naar*" naar uw activum.

| Datum 🔺    | Code            | Omschrijving              | Bedrag<br>exclusief BTW | Bedrag<br>inclusief BTW | Kilometerstand | Aantal<br>dagen | Liters/<br>kWh | Mutatiesoort | ^ |                       |
|------------|-----------------|---------------------------|-------------------------|-------------------------|----------------|-----------------|----------------|--------------|---|-----------------------|
| 01-04-2013 | Autoverzekering | Autoverzekering           | 123,14                  | 149,00                  | 0              | 30              | 0,00           |              |   | Wijzigen              |
| 10-04-2013 | Activa          | Activa Afschr termijn: 1  | 534,94                  |                         | 0              | 30              |                | Afschrijving | Ξ | Toevoegen             |
| 12-04-2013 | Brandstof       | Brandstofkosten           | 37,19                   | 45,00                   | 650            |                 | 50,00          |              |   | Ga naar 🔇             |
| 16-04-2013 | Parkeer         |                           | 5,50                    | 5,50                    | 0              | 1               | 0,00           |              |   | Verwijderen           |
| 17-04-2013 | Onderhoud       | Wasstraat                 | 7,44                    | 9,00                    | 0              | 1               | 0,00           |              |   | Shuiten               |
| 10-05-2013 | Activa          | Activa Afschr termijn: 2  | 534,94                  |                         | 0              | 30              |                | Afschrijving |   | Sluiten               |
| 10-06-2013 | Activa          | Activa Afschr termijn: 3  | 534,94                  |                         | 0              | 30              |                | Afschrijving |   | Tonen                 |
| 10-07-2013 | Activa          | Activa Afschr termijn: 4  | 534,94                  |                         | 0              | 30              |                | Afschrijving |   | Afschrijving          |
| 10-08-2013 | Activa          | Activa Afschr termijn: 5  | 534,94                  |                         | 0              | 30              |                | Afschrijving |   | Autoverzekering       |
| 10-09-2013 | Activa          | Activa Afschr termijn: 6  | 534,94                  |                         | 0              | 30              |                | Afschrijving |   | Brandstof             |
| 10-10-2013 | Activa          | Activa Afschr termijn: 7  | 534,94                  |                         | 0              | 30              |                | Afschrijving |   | Onderhoud     Parkeer |
| 10-11-2013 | Activa          | Activa Afschr termijn: 8  | 534,94                  |                         | 0              | 30              |                | Afschrijving |   | Afschrijving (activa) |
| 10-12-2013 | Activa          | Activa Afschr termijn: 9  | 534,94                  |                         | 0              | 30              |                | Afschrijving |   |                       |
| 10-01-2014 | Activa          | Activa Afschr termijn: 10 | 534,94                  |                         | 0              | 30              |                | Afschrijving |   |                       |

Vervolgens kunt u een compleet overzicht opvragen van de kosten van de betreffende auto. Dat zijn o.a.:

- Brandstofverbruik (actueel en gemiddeld)
- Vaste en variabele kosten per kilometer
- Vaste kosten per dag (dus wat de auto kost als hij stilstaat)
- Gemiddelde kosten per maand.

| 5.48.a.954                                                     | .901                                                           | DemoArt Demo-    | administra | tie met artike                            | elen (201       | 3)                             |                         |                     |            |            | F            | Pagina:1 |
|----------------------------------------------------------------|----------------------------------------------------------------|------------------|------------|-------------------------------------------|-----------------|--------------------------------|-------------------------|---------------------|------------|------------|--------------|----------|
| Quadrant S<br>2900 AB                                          | Software BV<br>CAPELLE A/D USSEL                               | Kosten van : 5-ł | KHD-72 (   | 5-KHD-72)                                 |                 | atum 04-<br>Gebr. Gel          | 04-2004 (<br>bruik / ZA | 00:00:00<br>-NOTEBO | Demo-a     | Quadrant   | tie<br>Softw | are BV   |
| Voertuig<br>Kenteken<br>Zoekcode<br>Merk<br>Type<br>Uitvoering | : 5-KHD-72<br>: 5-KHD-72<br>: Peugeot<br>: 308 SW<br>: 1.6 HDI |                  | E          | Bestuurder<br>/ervaldatum<br>)atum volger | APK<br>nde beur | : K.J. Jor<br>: 01-04-3<br>t : | ngejans<br>2014<br>Kilo | metersta            | nd : 10.00 | 0          |              |          |
|                                                                |                                                                |                  | Km-stand   | Verreden                                  |                 | Prijs per                      | Verb                    | ruik                | Gem.       | kosten per | r km         | Vaste kn |
| Datum                                                          | Omschrijving                                                   | Bedrag           | (Dagen)    | kilometer                                 | Liters          | s liter                        | nu                      | gem.                | variabel   | vast       | totaal       | per dag  |
| 02-04-2013                                                     | 3 Autoverzekering                                              | 2.148.76         | (361)      |                                           |                 |                                |                         |                     |            |            |              |          |
| 03-04-2013                                                     | 3 Brandstofkosten                                              | 66,58            | 452        | 452                                       | 80,00           | 0,832                          | 5,65                    | 5,65                | 0,15       | 0,04       | 0,19         | 5,95     |
| 07-04-2013                                                     | 3 Brandstofkosten                                              | 73,51            | 860        | 408                                       | 80,00           | 0,919                          | 5,10                    | 5,38                | 0,16       | 0,05       | 0,21         | 5,95     |
| 08-04-2013                                                     | 3 Parkeerkosten                                                | 4,63             |            |                                           |                 |                                |                         |                     |            |            |              |          |
| 10-04-2013                                                     | 3 Brandstofkosten                                              | 74,48            | 1.255      | 395                                       | 80,00           | 0,931                          | 4,94                    | 5,23                | 0,17       | 0,05       | 0,22         | 5,95     |
| 13-04-2013                                                     | 3 Brandstofkosten                                              | 72,83            | 1.620      | 365                                       | 80,00           | 0,910                          | 4,56                    | 5,06                | 0,18       | 0,05       | 0,23         | 5,95     |
| 15-04-2013                                                     | 3 Brandstofkosten                                              | 69,88            | 2.012      | 392                                       | 80,00           | 0,874                          | 4,90                    | 5,03                | 0,18       | 0,04       | 0,22         | 5,95     |
| 18-04-2013                                                     | 3 Brandstofkosten                                              | 72,99            | 2.456      | 444                                       | 80,00           | 0,912                          | 5,55                    | 5,12                | 0,18       | 0,04       | 0,22         | 5,95     |
| Totaal                                                         |                                                                | 2.583,66         |            | 2.456                                     | 480,00          | )                              |                         |                     |            |            |              |          |
| Gemiddeld                                                      | totale kosten per maand                                        | 2.583,66         |            |                                           |                 |                                |                         |                     |            |            |              |          |

Gemiddeld totale kosten per maand : 2.583,66 Gemiddeld aantal km per tankbeurt : 409,33 Gemiddeld aantal liters per tankbeurt : 80,00

## 6 Diversen

## 6.1 Weergave (boek)stuknummer bij selecteren openstaande posten

In het zoekvenster van de openstaande posten per debiteur/crediteur wordt nu ook het boekstuknummer getoond. Dit vergemakkelijkt het zoeken naar de mutaties die met de openstaande post te maken hebben.

| 😫 Openstaan o                                                                               | le posten o                                               | lebiteur (de                 | efinitief e                                                | n voorlopig                                                            | ) [Cert3 :                                                                | 2013 : Ge                 | bruik]          |                    |                      |                |                       |             |
|---------------------------------------------------------------------------------------------|-----------------------------------------------------------|------------------------------|------------------------------------------------------------|------------------------------------------------------------------------|---------------------------------------------------------------------------|---------------------------|-----------------|--------------------|----------------------|----------------|-----------------------|-------------|
| Algemeen Muter                                                                              | ren Afdrukk                                               | en Weergevi                  | en Help                                                    |                                                                        |                                                                           |                           |                 |                    |                      |                |                       |             |
| Debiteur <b>12009</b><br>Zoekcode <b>Zijder</b>                                             | 9 <b>780</b> Na<br><b>'la</b> Co                          | aam <b>Zijde</b><br>ontactp. | erlaan Veer                                                | voeders                                                                | Plaats<br>Telefo                                                          | ; LEEUW/<br>oon (058)19   | ARDEN<br>93459  |                    |                      |                |                       | Zoeken      |
| Factuur Fac                                                                                 | tuurdatum  Ve                                             | ervaldatum <mark></mark> Bo  | oekstuknr.                                                 | Omschrijving                                                           |                                                                           | Betaling                  | skenmerk        | Soort factuur      | Ir                   | ncassorekening | 1                     | Incassoda   |
| 20080022 21-0                                                                               | 01-2013 20                                                | 0-02-2013                    | 20130022                                                   | Factuur 2008                                                           | 0022 Zijderla                                                             | an <mark>(</mark> 1200978 | 0/20080022      | Standaard fac      | tuur                 |                |                       |             |
| Totaal                                                                                      |                                                           |                              |                                                            |                                                                        | 0                                                                         |                           |                 |                    |                      |                |                       |             |
| < <u> </u>                                                                                  |                                                           |                              |                                                            |                                                                        | ]                                                                         |                           |                 |                    |                      |                |                       | 2           |
| Factuurnummer<br>Factuurdatum<br>Vervaldatum<br>Factuurbedrag<br>Deelbetaling<br>Openstaand | 20080022<br>21-01-2013<br>20-02-2013<br>Eur<br>Eur<br>Eur | 190,6-                       | oort factuur<br>mschrijving<br>etalingskenm<br>4<br>0<br>4 | Standaa<br>Factuur<br>erk 1200978<br>BTW-bec<br>Laatste L<br>Laatste a | rd factuur<br>20080022 Z<br>0/20080022<br>drag E<br>betaling<br>sanmaning | ijderlaan Vee             | 30,44<br>Nummer | Geblokk<br>Melding | eerd<br>bij betaling |                |                       |             |
|                                                                                             |                                                           |                              |                                                            |                                                                        |                                                                           |                           |                 |                    |                      |                |                       | <           |
|                                                                                             |                                                           |                              | Vaste ge                                                   | eg. osp Arc                                                            | hiefstuk                                                                  | Factuur                   | Histor          |                    | VAW ]                | Mutaties       | Rekeningsaldi         | Sluiten     |
|                                                                                             |                                                           |                              |                                                            |                                                                        |                                                                           |                           |                 |                    |                      | 0              | Iert3 : 2013 : Gebrui | < 21-1-2013 |

|     | Invoeren vo   | orlopige jo   | urnaalpost  | en in dagb | oek Bank (b  | pekingsgan  | g 3) [( | Cert3:201    | 3 : Gebruik]       | _ 🗆 🗙                   |
|-----|---------------|---------------|-------------|------------|--------------|-------------|---------|--------------|--------------------|-------------------------|
| Alg | gemeen Mutere | en Afdrukke   | n Weergeve  | n Help     |              |             |         |              |                    |                         |
| В   | oekstukdatum  | 21-01-2013    |             |            | ► ► Toe      | /oegen      | Boekstu | kdatum Stuki | nummer Omschrijv   | ing boekstuk            |
| S   | tuknummer     |               | 1           |            | Tusse        | nvoegen     | 21-01-2 | D13          | 1                  |                         |
| ¢   | 🛎 Selecteer   | r openstaa    | nde post vo | or Bank st | uknummer 1   | .001 [Cer   | t3:20   | )13 : Gebru  | ıik]               |                         |
|     | Algemeen Mu   | uteren Filter | s Weergeve  | n Help     |              |             |         |              |                    |                         |
| V   | Factuur 🔺     | Boekstuknr.   | Rekeningnr. | Zoekcode   | Factuurdatum | Vervaldatum | Valuta  | Openstaand   | Tegenwaarde Eur    | Selecteren              |
| F   | 20080022      | 20130022      | 12009780    | Zijderla   | 21-01-2013   | 20-02-2013  | Eur     | 190,64       | 190,64             | Wijzigen                |
| 3   |               |               |             |            |              |             |         |              |                    | Sluiten                 |
|     |               |               |             |            |              |             |         |              |                    |                         |
| ľ   |               |               |             |            |              |             |         |              |                    | Tonen OSP               |
| ſ   |               |               |             |            |              |             |         |              |                    | O Debiteuren            |
| 1   |               |               |             |            |              |             |         |              |                    | O Crediteuren           |
| F   |               |               |             |            |              |             |         |              |                    | <u> </u>                |
| F   |               |               |             |            |              |             |         |              |                    |                         |
| F   |               |               |             |            |              |             |         |              |                    |                         |
| ¢   |               |               |             |            |              |             |         |              |                    |                         |
| F   | <             |               |             |            |              |             |         |              | >                  |                         |
| - 6 | Factuur       |               |             |            |              |             |         |              | 1 rege             | el                      |
| E   |               |               |             |            |              |             |         |              | Cert3 : 2013 : Get | ruik 21-1-2013 d        |
|     | Debet         | Eur           | Credit Eu   | ۲          | Saldo Eur    |             |         | Dagboeks     | aldo Eur           |                         |
|     | 0             | ,00           | 0,00        | )          | 0,00         |             |         | 2            | 0,00               |                         |
|     |               |               |             |            |              |             |         |              | Info boel          | kingen Sluiten          |
|     |               |               |             |            |              |             |         |              | Cert3 : 2013       | : Gebruik   21-1-2013 💡 |

## 6.2 Uitbreiding KingJob.exe: Verwerking van orders

In King 5.48 kunt u met King Jobs ook automatisch orders verwerken. Het gaat om het factureren en leveren van orders, en het afdrukken of verzenden van orderbevestigingen en proformanota's. Hierbij wordt rekening gehouden met de instellingen van de klant op de tabkaart Documenten van de debiteur. Dus als dat zo is ingesteld, worden er ook automatisch PDFbestanden aangemaakt en eventueel per e-mail verzonden.

U kunt ook zelf bepalen welke orders moeten worden verwerkt, bijvoorbeeld alleen de vrijgegeven orders of een selectie op basis van een XML-bestand.

|                                                                 | Job-gege                              | evens [DemoArt      | : 2013 : Gebruik | ]        | _ 🗆 🗙                      |  |  |  |
|-----------------------------------------------------------------|---------------------------------------|---------------------|------------------|----------|----------------------------|--|--|--|
| Algemee                                                         | n Muteren                             | Help                |                  |          |                            |  |  |  |
| Nummer<br>Omschrij                                              | r 002<br>jving Facture                | en direct afdrukken |                  |          | I     I     ►       Zoeken |  |  |  |
| Regels                                                          | Foutafhandeli                         | ng                  |                  |          |                            |  |  |  |
| Nr                                                              | Omschrijvin                           | g                   | Soort            | Uitvoere | n Kritisch                 |  |  |  |
| 001                                                             | Orders impo                           | rteren              | Import           | ✓        | ✓                          |  |  |  |
| 002                                                             | Factureren                            |                     | Verwerking 💙     | ✓        |                            |  |  |  |
|                                                                 | Export<br>Import<br>Xsl-transformatie |                     |                  |          |                            |  |  |  |
| Verwe                                                           | erking                                |                     |                  |          | Toevoegen                  |  |  |  |
| Verwe                                                           | erksoort                              | Factuur 🗸           |                  |          | Venuideren                 |  |  |  |
| Selec                                                           | tie                                   | Geimporteerde       | ×                | /        | verwij <u>u</u> eren       |  |  |  |
| Printer Default                                                 |                                       |                     |                  |          |                            |  |  |  |
| Printer Afdr.instelling                                         |                                       |                     |                  |          |                            |  |  |  |
| Uitvoeren <u>T</u> oevoegen <u>V</u> erwijderen <u>S</u> luiten |                                       |                     |                  |          |                            |  |  |  |
|                                                                 | DemoArt : 2013 : Gebruik 21-1-2013    |                     |                  |          |                            |  |  |  |

U gebruikt deze verwerking via King Jobs als volgt:

- 1. Als u een selectie wilt maken op basis van een XML-bestand, dan laat u in een eerderee regel van de King Job dit XML-bestand importeren. In dit XML-bestand kunt u bijvoorbeeld ook een status wijzigen, bijvoorbeeld om de te factureren orders eerst vrij te geven voor facturering. Als u alle orders wilt verwerken, dan kunt u deze stap overslaan;
- 2. Vervolgens geeft u in de volgende jobregel aan dat u een verwerking wilt laten uitvoeren. In de details onder de regel kunt u dan het volgende instellen:
  - a. Verwerksoort; geef hier aan welke verwerking moet worden uitgevoerd: Orderbevestiging, Proformanota, Factuur of Levering;
  - b. Selectie; kies 'Geïmporteerde' om alleen die orders te verwerken die eerder in deze job zijn ingelezen. Kies 'Alles' als u alle orders wilt verwerken. Hierbij geldt het volgende per verwerksoort:
    - i. Orderbevestiging; alle goedgekeurde orders;
    - *ii. Proforma-nota;* alle orders;
    - iii. Factuur; alle orders die zijn vrijgegeven voor facturering;
    - iv. Pakbon; alle orders die zijn vrijgegeven voor levering.
  - *c. Printer;* via de knop <u>Printer...</u> kunt u eventueel een andere dan de default-printer selecteren.
  - d. Afdrukinstelling; klik op de knop <u>A</u>fdr.instelling... om de vervolgoverzichten, sortering, enz. in te stellen. Deze instellingen gelden alleen voor deze jobregel.

| 🗄 Afdru                                           | bruik] — 🗆 🗙                                    |                                    |
|---------------------------------------------------|-------------------------------------------------|------------------------------------|
| Algemeen Muteren Help                             |                                                 |                                    |
| Afdruk met layout<br>Factureeroverzicht afdrukken | (zoals ingesteld bij debiteur of                | uit vaste gegevens)                |
| Overzicht verwerkte facturen afdrukken            |                                                 |                                    |
| Sorteren op                                       | Debiteurnummer                                  | ✓ ● Oplopend ○ Aflopend            |
| Sorteren binnen verzamelfactuur op                | Debiteurnummer                                  | ✓ ● Oplopend ○ Aflopend            |
| Sortering kopiefacturen                           | Eerst alle originele facturen, dan alle kopieën | ✓ ● Oplopend ○ Aflopend            |
|                                                   |                                                 | <u>O</u> pslaan <u>A</u> nnuleren  |
|                                                   |                                                 | DemoArt : 2013 : Gebruik 21-1-2013 |

#### 6.3 Uitbreiding KingJob.exe: datum parameter

Zoals bekend hebt u in King de mogelijkheid om KingJob.exe op te starten buiten King om met gebruik van parameters.

In King 5.48 hebt u de mogelijkheid om een verwerkingsdatum mee te geven als parameter. De parameters voor KingJob.exe zijn nu de volgende:

- EA <administratiecode>, de code van de administratie waarin de job staat die moet worden uitgevoerd;
- JOB <job-nummer>, het volgnummer van de job die moet worden uitgevoerd;
- JOBVD <dd-mm-jjjj>, gebruik deze parameter om een andere datum mee te geven. Zonder deze parameter wordt de systeemdatum van King gebruikt. U kunt deze parameter gebruiken als u bijvoorbeeld journaalposten wilt inlezen in een vorig boekjaar;
- RUN, zónder deze parameter wordt programma Job-Runner wel geopend, maar moet u zelf nog op de knop <u>U</u>itvoeren klikken en na afloop het programma handmatig sluiten. Dus als u de job geheel automatisch wilt uitvoeren, moet u de parameter RUN meegeven. Het programma wordt dan na afloop ook weer automatisch afgesloten.

Bijvoorbeeld: "C:\Program Files\King\KingJob.exe" EA DemoArt JOB 12 JOBVD 31-01-2013 RUN

#### 6.4 Exporteren inhoud van zoekvenster naar Excel/CSV-bestand.

Het is nu mogelijk om de inhoud van een zoekvenster in zijn geheel te exporteren naar een Excel of CSV bestand. U vindt deze nieuwe functionaliteit in elk zoekvenster onder het menu punt MUTEREN > EXPORTEREN...

| Artikelen [DemoArt : 2013 : Systeem]                     |                                                                         |                               |                                                                   |  |  |  |  |  |
|----------------------------------------------------------|-------------------------------------------------------------------------|-------------------------------|-------------------------------------------------------------------|--|--|--|--|--|
| Algemeen Muteren Filters Weergeven Afdrukken Help        |                                                                         |                               |                                                                   |  |  |  |  |  |
| Zoekcode<br>MS Word 20<br>UTP Connec                     | Wijzigen<br>Toevoegen<br>Verwijderen<br>Kopiëren naar                   |                               | Vord 2007 (NL)<br>13-45                                           |  |  |  |  |  |
| Samsung Ga<br>Socket 775<br>Socket 939<br>PCICDD801      | Sortering<br>Sorteer op de vorige kolom<br>Sorteer op de volgende kolom | ►<br>Shift+F6<br>Shift+F7     | 1 ab 10.1<br>31<br>800+<br>D Desktop HD 80 GE                     |  |  |  |  |  |
| DVD-brande<br>Blu-Ray-bran<br>MS Windows<br>MS Office 20 | Knippen<br>Kopiëren<br>Plakken                                          | Ctrl +X<br>Ctrl +C<br>Ctrl +V | 3D<br>a (NL)<br>2007 Professional (NL                             |  |  |  |  |  |
| Muis draadlo<br>Muis draadlo<br>LCD monito               | Exporteren<br>Vernieuwen<br>Automatisch vernieuwen                      | F5                            | reless Laser Mouse 6<br>proless Optical 2000<br>ett-Packard L1706 |  |  |  |  |  |

Hierbij wordt rekening gehouden met de toegepaste filters, de sortering en de kolomindeling.

In onderstaande afbeelding hebben zien we het zoekvenster met artikelen waarin een filter is toegepast op leverancier.

| 💾 Artikelen [DemoArt : 2013 : Systeem]                                                     |                   |                                          |          |                         |                     |  |
|--------------------------------------------------------------------------------------------|-------------------|------------------------------------------|----------|-------------------------|---------------------|--|
| Algemeen <u>M</u> uteren <u>F</u> ilters W <u>e</u> ergeven <u>A</u> fdrukken <u>H</u> elp |                   |                                          |          |                         |                     |  |
| Zoekcode                                                                                   | Artikelnummer     | Omschrijving                             | Levera 🔻 | Magazijn- 🔺<br>voorraad | <u>Wij</u> zigen    |  |
| MS Word 2007                                                                               | WORD              | Microsoft Office Word 2007 (NL)          | 17001955 | 4 _                     | Toevoegen           |  |
| UTP Connector                                                                              | UTPCON            | UTP Connector RJ-45                      | 17001955 | 51 =                    | <u>V</u> erwijderen |  |
| Samsung Galaxy Tab                                                                         | SAMSUNG-GALAXYTAB | Samsung Galaxy Tab 10.1                  | 17001955 | 6                       | Onderhoud           |  |
| Socket 775                                                                                 | PROCESSOR002      | Intel Celeron D 331                      | 17001955 | 20                      | Produceren          |  |
| Socket 939                                                                                 | PROCESSOR001      | AMD Athlon 64 3800+                      | 17001955 | 20                      | Eloqueelen          |  |
| PCICDD801                                                                                  | PC0001            | PC Intel Celeron D Desktop HD 80 GB Mem. | 17001955 | 1                       | Sluiten             |  |
| DVD-brander                                                                                | OPTISCH002        | NEC AD-7173S                             | 17001955 | 20                      |                     |  |
| Blu-Ray-brander                                                                            | OPTISCH001        | Philips SPD7000BD                        | 17001955 | 20                      |                     |  |
| MS Windows Vista                                                                           | MSWINVISTA        | MS Windows Vista (NL)                    | 17001955 | 6                       |                     |  |
| MS Office 2007 Pro                                                                         | MSOFFPRO          | Microsoft Office 2007 Professional (NL)  | 17001955 | 6                       |                     |  |
| Muis draadloos opt.                                                                        | MOU003            | Muis Microsoft wireless Laser Mouse 6000 | 17001955 | 8                       |                     |  |
| Muis draadloos opt.                                                                        | MOU001            | Muis Microsoft Cordless Optical 2000     | 17001955 | 10                      |                     |  |
| LCD monitor 17"                                                                            | MON004            | Monitor 17" Hewlett-Packard L1706        | 17001955 | 6 👻                     |                     |  |
| 4                                                                                          |                   |                                          |          |                         |                     |  |
| Zoek 'Leverancier'   34 regels (1 filter)                                                  |                   |                                          |          |                         |                     |  |
| Artikel-omschrijving voor intern gebruik DemoArt : 2013 : Systeem 23-1-2013                |                   |                                          |          |                         |                     |  |

Als u snel een export naar bijvoorbeeld Excel wilt maken van deze artikelen dan kiest u in dit venster voor het menupunt Muteren > Exporteren.... U krijgt dan het volgende venster:

| Selecteer een bestand voor data export               |            |                      |              |  |  |  |
|------------------------------------------------------|------------|----------------------|--------------|--|--|--|
| 🕞 🕞 🗢 👢 « Lokaal station (D:) 🕨 voorbeeld            | bestanden  | 👻 🍫 🛛 Zoeken in vooi | rbeeld bes 🔎 |  |  |  |
| Organiseren 👻 Nieuwe map                             |            | 8                    | - Q          |  |  |  |
| 🐌 Openbare docur 🔷 Naam                              | ^          | Gewijzigd op         | Туре         |  |  |  |
| 🕹 Muziek<br>as Subversion                            | Geen zoeki | resultaten.          |              |  |  |  |
| Julieo's                                             |            |                      |              |  |  |  |
| ik Computer                                          |            |                      |              |  |  |  |
| 🧆 Lokale schijf (C:)                                 |            |                      |              |  |  |  |
| ⊲ Lokaal station (D:                                 |            |                      |              |  |  |  |
| 🛫 data (\rant.l 😑                                    |            |                      |              |  |  |  |
| 🕵 Netwerk                                            |            |                      |              |  |  |  |
| ▼ (                                                  | III        |                      | 4            |  |  |  |
| Bestands <u>n</u> aam: Artikelen Compimp             |            |                      | •            |  |  |  |
| Ogslaan als: Excel werkboek (*.xlsx)                 |            |                      | -            |  |  |  |
| CSV-formaat (*.csv)<br>Excel 97-2003 werkboek (*.xls | )          |                      |              |  |  |  |
| Mappen verbergen Excel werkboek (*.xlsx)             |            |                      |              |  |  |  |

In dit venster geeft u de naam en locatie op waar het bestand opgeslagen moet worden. Vervolgens dient u bij "Opslaan als" op te geven wat voor soort bestand het moet worden. U hebt hier de keuze uit een Excel (XLS en XLSX) bestand of een CSV bestand.

Na het opslaan verschijnt het volgende venster:

| 😫 Exporteren inhoud zoekvenster [DemoArt : 20 👝 💷 💌       |
|-----------------------------------------------------------|
| Algemeen <u>H</u> elp                                     |
| Uitvoer naar D:\voorbeeld bestanden\Artikelen Compimp.xls |
| Sluiten                                                   |
| 100,00 % DemoArt : 2013 : Systeem 23-1-2013               |

Door op de link te klikken wordt direct het bestand geopend.

|                 | 🔣 😼 🤟 - 🕅 - 🗮 Artikelen Compimp.xlsx - N |            |              |                       |           |                                 |              |                                    |     |              |
|-----------------|------------------------------------------|------------|--------------|-----------------------|-----------|---------------------------------|--------------|------------------------------------|-----|--------------|
|                 | Bes                                      | tand Start | Invoegen     | Pagina-indeling       | Formules  | Gegevens                        | Cor          | ntroleren                          | Bee | d            |
|                 |                                          | 🐧 🎽 🛛 Cali | bri -        | 11 - A                | · = = -   | - »                             |              | Tekst                              | -   | <u></u>      |
|                 |                                          | <u>-</u>   | 1            |                       |           |                                 |              | <b>y</b> - %                       | 000 | <b>I</b> 3 ( |
|                 | РІакі                                    | ken 🦪 🖪    | IU·          | - <u>A</u> - <u>A</u> |           |                                 | <b>a</b> • • | 00, 0, <b>≁</b><br>0, <b>4</b> 00, |     | 5            |
|                 | Klen                                     | nbord 🖫    | Letterty;    | ce                    | G Ui      | tlijning                        | - Fai        | Getal                              | 5   |              |
|                 |                                          | A1         | <b>•</b> (e) | <i>f</i> ∡ Zo         | ekcode    |                                 |              |                                    |     |              |
|                 |                                          |            | A            |                       | В         |                                 |              | C                                  |     |              |
|                 | 1                                        | Zoekcode   |              | Artikelnum            | mer       | Omschrijving                    |              |                                    |     |              |
|                 | 2                                        | MS Word 20 |              | WORD                  |           | Microsoft Office Word 2007 (NL) |              |                                    |     |              |
| 3 UTP Connector |                                          |            | tor          | UTPCON                |           | UTP Connector RJ-45             |              |                                    |     |              |
|                 | 4 Samsung Galaxy Tab                     |            |              | SAMSUNG-0             | GALAXYTAB | Samsung Galaxy Tab 10.1         |              |                                    |     |              |
| 5 Socket 775    |                                          |            |              | PROCESSOR             | 002       | Intel Celeron D 331             |              |                                    |     |              |
|                 | 6 Socket 939                             |            |              | PROCESSOR             | 001       | AMD Athlon 64 3800+             |              |                                    |     |              |

#### 6.4.1 Rechten

Het kunnen exporteren van de inhoud van het zoekvenster is instelbaar via de rechtenmodule. U vindt deze in de rechtenmodule onder de rubriek Diversen > Exporteren > ....

#### 6.5 Kopiëren adres debiteur/crediteur/relatie naar klembord

Soms is het handig om een adres van een debiteur, crediteur of relatie snel te kunnen kopiëren en plakken in bijvoorbeeld een e-mail. Maar omdat het adres in King uit meerdere velden bestaat, moet dat adres veld voor veld worden gekopieerd en geplakt.

Met King 5.48 kan dit voor het vestigings- en correspondentieadres sneller. U klikt eenvoudigweg met de rechtermuisknop ergens in het betreffende adres.

| Correspond.adres Verzendadr. Contactpers. Ordergeg. Financiële geg. Documenten Bankrekeningen Sel |                   |                                                                                                    |  |                                                |  |        | Selec |       |         |      |   |
|---------------------------------------------------------------------------------------------------|-------------------|----------------------------------------------------------------------------------------------------|--|------------------------------------------------|--|--------|-------|-------|---------|------|---|
| O Gelijk aan vestigingsadres                                                                      |                   |                                                                                                    |  |                                                |  |        |       |       |         |      |   |
| Anders dan vestigingsadres                                                                        |                   |                                                                                                    |  |                                                |  |        |       |       |         |      |   |
| Naam                                                                                              | Jansen & De Groot |                                                                                                    |  |                                                |  | Telefo | oon-1 | (0111 | )412450 |      |   |
|                                                                                                   | De Kant           | oorspecialist                                                                                                    |  | Overnemen van vestigingsadres F9<br>Vastpinnen |  |        |       |       |         | F9   | 1 |
| Straat                                                                                            | Postbus           |                                                                                                    |  |                                                |  |        |       |       |         |      |   |
| Postcode                                                                                          | 4325 A4           | A Contraction of the second second se |  | Afdrukken                                      |  |        |       |       |         |      | • |
| Plaats                                                                                            | RENESS            | E                                                                                                    |  | Knippen                                        |  |        |       |       | Ct      | rl+X |   |
| EAN                                                                                               |                   |                                                                                                    |  | Kopiëren                                       |  |        | Ct    | rl+C  |         |      |   |
|                                                                                                   |                   |                                                                                                    |  | Plakken Ctr                                    |  |        |       |       | rl+V    |      |   |
|                                                                                                   |                   |                                                                                                    |  | Standaard-instellingen terugzetten             |  |        |       |       |         |      |   |
|                                                                                                   |                   |                                                                                                    |  | Correspondentieadres kopiëren naar klembord    |  |        |       |       |         |      |   |

Nu kunt u met menupunt '...adres kopiëren naar klembord' het hele adres in één keer kopiëren en plakken in een ander programma. Hierbij worden niet-ingevulde velden (bijvoorbeeld telefoon-2 of e-mail) automatisch weggelaten.

| Onderwerp:                                                                                                    | Het adres van klant Jansen & De Groot |
|----------------------------------------------------------------------------------------------------|---------------------------------------|
| Jansen & De Groot<br>De Kantoorspecialist<br>Postbus 76<br>4325 AA RENESSE NL<br>t (0111)412450<br>f (0111)412475 | L                                     |
|                                                                                                    |                                       |